#### Procedura Recupero Carenze per Alunni con Giudizio Sospeso e Statistica Recupero Carenze

ck quid

Questo manuale ha lo scopo di spiegare in modo dettagliato tutte le operazioni da eseguire per la corretta gestione del recupero delle carenze per gli alunni con sospensione di giudizio e la generazione della statistica richiesta dal MIUR.

Si raccomanda vivamente di leggere attentamente tutto il manuale prima di effettuare qualsiasi operazione, al fine di evitare errori ed incongruenze.

La procedura di recupero delle carenze, per gli alunni con sospensione di giudizio, può essere eseguita:

1) Utilizzando esclusivamente i file Excel presenti in Alunni Axios;

Operazioni Preliminari:

Poiché su tutte le stampe (pagelle, registri voti, certificati vari) deve apparire un esito che distingua gli alunni ammessi o non ammessi a giugno da quelli ammessi o non ammessi dopo il recupero/non recupero delle carenze, occorre inserire due nuovi esiti, uno positivo e uno negativo in File – Tabelle – Didattica – Esiti:

| Archivi Comuni                                            | N N  |                                               |      |                                                                                     |  |
|-----------------------------------------------------------|------|-----------------------------------------------|------|-------------------------------------------------------------------------------------|--|
| Tabelle                                                   |      | Parametri Procedura                           |      |                                                                                     |  |
| Impostazione Stamp                                        | ante | Parametrizzazione Sta                         | ampe |                                                                                     |  |
| Importazioni<br>Aggiorna Anagrafe Scuole<br>Uscita Alt+F4 |      | Numeratori Sequenzia<br>Progressivo Matricola | əli  |                                                                                     |  |
|                                                           |      | Registro Certificati                          |      |                                                                                     |  |
| ]+                                                        |      | Firme<br>Impostazione Firme                   |      |                                                                                     |  |
|                                                           |      | Documenti                                     |      |                                                                                     |  |
|                                                           |      | Didattica                                     | ۲    | Classi                                                                              |  |
|                                                           | -    | Elezioni<br>Contributi                        | •    | Tempi di Funzionamento<br>Frazioni Temporali                                        |  |
|                                                           |      | Stato sociale                                 | •    | Corsi ed Indirizzi<br>Composizione Corsi di Studio                                  |  |
|                                                           |      |                                               |      | Elenco Indirizzi di Maturità<br>Indirizzi di Maturità                               |  |
|                                                           |      |                                               |      | Piani di Studio<br>Specializzazioni                                                 |  |
|                                                           |      |                                               |      | Materie<br>Tipologia Attività<br>Tipologia Recupero Carenze<br>Materie Ministeriali |  |
|                                                           |      |                                               |      | Voti                                                                                |  |
|                                                           |      |                                               |      | Calcolo Esiti<br>Esiti                                                              |  |
|                                                           |      |                                               |      | Composizione Giudizi                                                                |  |

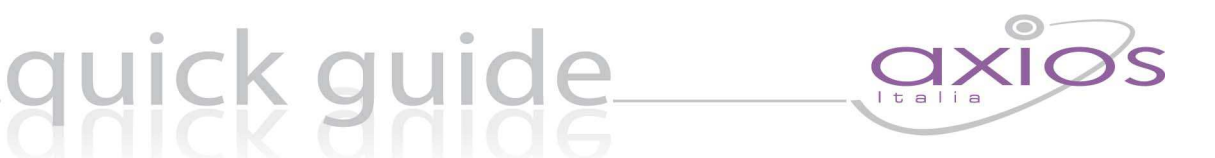

Inserire un nuovo record, indicando nel campo "Descrizione Esito" la descrizione che apparirà sui documenti (ad esempio: "Promosso dopo Recupero Carenze") e nel campo "Tipo Esito" scegliere dal menù l'opzione "Positivo Rec. Carenze".

| 559  | AMMESSO                            | Positivo 💌                |
|------|------------------------------------|---------------------------|
| 5513 | ESTERNO                            | Positivo 💌                |
| 5510 | NON AMMESSO                        | Negativo 💌                |
| 558  | NON PROMOSSO DOPO RECUPERO CARENZE | Negativo (rec. carenze) 💌 |
| 5512 | PROMOSSO DOPO RECUPERO CARENZE     | Positivo (rec. carenze) 💌 |
| 5599 | SOSPESO                            | Sospeso 💌                 |

Ripetere l'operazione per l'esito negativo, scegliendo, ovviamente (nel campo "Tipo Esito") la voce "Negativo Rec. Carenze".

Entrare in File – Tabelle – Parametri Procedura

| File Giornaliere Periodiche Annua | li Utilità Finestra ?    |
|-----------------------------------|--------------------------|
| Archivi Comuni                    | •                        |
| Archivi Base                      | - • •                    |
| Tabelle                           | Parametri Procedura      |
| Impostazione Stampante            | Parametrizzazione Stampe |

Nella Scheda Esami/Scrut. e nel contesto Esito Scrutinio Recupero Carenze, indicare i due esiti precedentemente inseriti.

| Esito scri | utinio recupero carenze   |   |
|------------|---------------------------|---|
| Positivo   | PROMOSSO DOPO RECUPERO CA | ¥ |
| Negativo   | NON PROMOSSO DOPO RECUPER | * |

Questo cambiamento NON influirà sulla descrizione degli esiti inseriti durante lo scrutinio finale, e modificherà SOLO gli esiti degli alunni per i quali sono state gestire le carenze. Impostati gli esiti si può procedere alla fase di scrutinio come indicato di seguito.

### NB: Di seguito sono indicate sia la procedura di scrutinio che la generazione della statistica. Se lo scrutinio è già stato effettuato, andare direttamente all'ultima pagina della guida, e in particolare alla sezione "GENERAZIONE STATISTICA MIUR".

ick guide

#### Procedura n°1 (File Excel)

Entrare in Area Alunni e posizionarsi su Periodiche – Scrutini Gestione Remota Voti e Giudizi – Scrive File per Consiglio di Classe.

| Inserime<br>Inserime | ento Valutazioni<br>ento Giudizi |    |                                                                                                    |   |                                                               |
|----------------------|----------------------------------|----|----------------------------------------------------------------------------------------------------|---|---------------------------------------------------------------|
|                      | azione Professori/Mater          | ie |                                                                                                    |   |                                                               |
| Comunie              | azioni via SMS/Email             |    |                                                                                                    |   |                                                               |
| Registro             | ) Elettronico Docente            | •  |                                                                                                    |   |                                                               |
| Stampe               |                                  | •  |                                                                                                    |   |                                                               |
| Scrutini             |                                  | •  | Valutazione e Giudizi per Alunno                                                                          | • |                                                               |
|                      |                                  |    | Valutazioni e Giudizi per Materia                                                                         | • |                                                               |
|                      |                                  |    | Visualizza Tabellone<br>Visualizza Tabellone Voti Finali<br>Visualizza Tabellone Voti Finali (no assenze) |   |                                                               |
|                      |                                  |    | Stampe Scrutini                                                                                           |   |                                                               |
|                      |                                  |    | Gestione remota voti e giudizi                                                                            | • | Scrive per Classe                                             |
|                      |                                  |    | Aggiornamento Voti                                                                                        |   | Scrive per Professore                                         |
|                      |                                  |    | Cancellazione Scrutini                                                                                    | - | Genera per Docente (Multiplo)<br>Genera per Classe (Multiplo) |
|                      |                                  |    |                                                                                                    |   | Legge File Excel                                              |
|                      |                                  |    |                                                                                                    | Ĩ | Scrive file per Consiglio di Classe                           |
|                      |                                  |    |                                                                                                    |   | Legge file per Consiglio di Classe                            |

Fare clic su GENERA e scegliere la cartella dove si vuole salvare il file

| P | Effettua la | generazio | one dei fogli E | Excel per il cor | nsiglio di classe |
|---|-------------|-----------|-----------------|------------------|-------------------|
|   |             |           |                 |                  |                   |
|   |             |           |                 |                  |                   |
|   |             |           |                 |                  |                   |

## quick guide

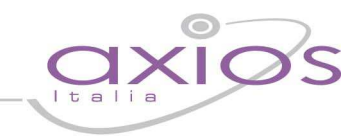

Selezionare la classe (o le classi) e la frazione temporale, quindi premere il pulsante "OK".

| 1A LICEO SCIENTIFICO<br>2A LICEO SCIENTIFICO<br>3A LICEO SCIENTIFICO<br>4A LICEO SCIENTIFICO<br>5A LICEO SCIENTIFICO<br>1B LICEO SCIENTIFICO                         |                                |
|----------------------------------------------------------------------------------------------------|--------------------------------|
| 28 LICEO SCIENTIFICO<br>38 LICEO SCIENTIFICO<br>48 LICEO SCIENTIFICO<br>58 LICEO SCIENTIFICO<br>1C LICEO SCIENTIFICO<br>3C LICEO SCIENTIFICO<br>3C LICEO SCIENTIFICO |                                |
| Sez./Anno ♥ Nessuno ♥ Tutti ♥   Parametri Stampa                                                                                                    | Cogn./Nome 🔽 Nessuno C Tutti 🤇 |

Confermare l'operazione facendo clic sul pulsante "Sì"

|   | ioric Linding Shoot.                             |                        | 6                              |
|---|--------------------------------------------------|------------------------|--------------------------------|
| ? | E' stata richiesta la ge<br>Confermi operazione? | nerazione dei files Ex | cel per il Consiglio di Classi |
|   | <u>10.</u>                                       |                        | -1                             |

Scegliere (tra i file proposti dal programma) Scrutinio Carenze Esito Finale – Scrutinio Recupero Carenze Esito Finale o Scrutinio Carenze Esito Finale con comportamento (nel caso si gestisca il voto del comportamento degli alunni dopo il recupero delle carenze).

## <u>guick guide</u>

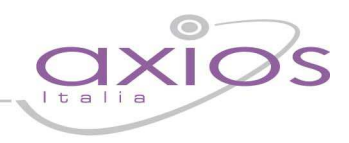

| Seleziona Report | t                                                           |
|------------------|-------------------------------------------------------------|
|                  | Selezionare un Report con il mouse o i tasti cursore        |
|                  | 🕀 🞇 Scrutinio consiglio di classe                           |
|                  | 🗄 🔛 Scrutinio solo carenze                                  |
|                  | 🖻 📴 Scrutinio carenze esito finale                          |
|                  | 🛛 🔤 Scrutinio Recupero Carenze Esito Finale                 |
|                  | Scrutinio Recupero Carenze Esito Finale (con comportamento) |
|                  | 🗈 🚰 Scrutinio qualifica                                     |
|                  |                                                             |
|                  |                                                             |
|                  | Name 512                                                    |
|                  | Nome File                                                   |
|                  | OK Help Annulla                                             |
|                  |                                                             |

Attendere la generazione e successivamente fare clic su CHIUDI.

| <b>R</b>                                                      | Effettua                                                                      | la generaz                                                                       | tione dei 1                                                          | fogli Excel                                                 | per il consig                                  | lio di classe  |
|---------------------------------------------------------------|-------------------------------------------------------------------------------|----------------------------------------------------------------------------------|----------------------------------------------------------------------|-------------------------------------------------------------|------------------------------------------------|----------------|
| Generazio<br>Generazio<br>Generazio<br>Generazio<br>Generazio | ne files Exce<br>ne in corso ;<br>ne eseguita<br>ne in corso ;<br>ne eseguita | el per Consi<br>per la class<br>nel file: C:\C<br>per la class<br>nel file: C:\C | glio di Clas<br>e: 2A LICE<br>CdC2A LICE<br>e: 2B LICE<br>CdC2B LICE | se<br>O SCIENTIF<br>EO SCIENTI<br>O SCIENTIF<br>EO SCIENTIF | 100<br>FICO 2Q_rc.xls<br>ICO<br>FICO 2Q_rc.xls | 5<br>          |
|                                                               |                                                                               |                                                                                  |                                                                      |                                                             | 0 di 0                                         |                |
|                                                               | 2                                                                             | <u>C</u> hiudi                                                                   | Avan                                                                 | zate >> [[                                                  | <u>G</u> enera                                 | <u>S</u> tampa |

Aprire il file Excel (posizionandosi nella scheda Consiglio di Classe).

## guick guide

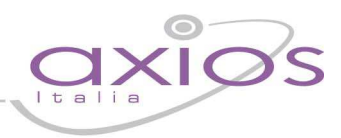

Classe 1A LICEO SCIENTIFICO Frazione temp: SECONDO PERIODO

| ITALIANO | LATINO | FRANCESE | INGLESE | STORIA | GEOGRAFIA | MATEMATICA | DISEGNO E STORIA<br>DEL | EDUCAZIONE FISICA | RELIGIONE | COMPORTAMENTO | Media dei voti | -1   |
|----------|--------|----------|---------|--------|-----------|------------|-------------------------|-------------------|-----------|---------------|----------------|------|
| VtC Vt   | VtC Vt | VtC Vt   | VtC Vt  | VtC Vt | VtC Vt    | VtC Vt     | VtC Vt                  | VtC Vt            | VtC Vt    | VtC Vt        | 100            | 4    |
|          |        |          |         |        |           |            | 1 1 2                   |                   |           |               | ş Ş            | - 6  |
|          |        | 4 4      | 4 4     |        |           |            |                         |                   |           |               | 1.00           | нанн |
| 3        |        | ; ;      | _       |        |           |            | _ 8_                    |                   |           |               |                | 55-6 |
| ;        | 4 4    |          |         |        |           |            |                         |                   |           |               | 1.00           | HANH |
| 1        |        |          |         |        |           |            |                         |                   |           | 1             |                | 3-1  |
|          |        | 5 5      | 5 5     |        |           |            |                         |                   |           |               | 5,00           | нанн |

Nel File generato saranno presenti solo gli alunni che hanno delle carenze, con la valutazione inserita durante lo scrutinio finale. A questo punto è sufficiente modificare il voto nella colonna VtC e inserire, nella colonna "Ammissione", 1 in caso di recupero e -1 in caso di mancato recupero. Terminato il lavoro di inserimento voti, è necessario salvare e chiudere file.

Entrare su Periodiche – Scrutini – Gestione Remota Voti e Giudizi – Leggi File per Consiglio di classe

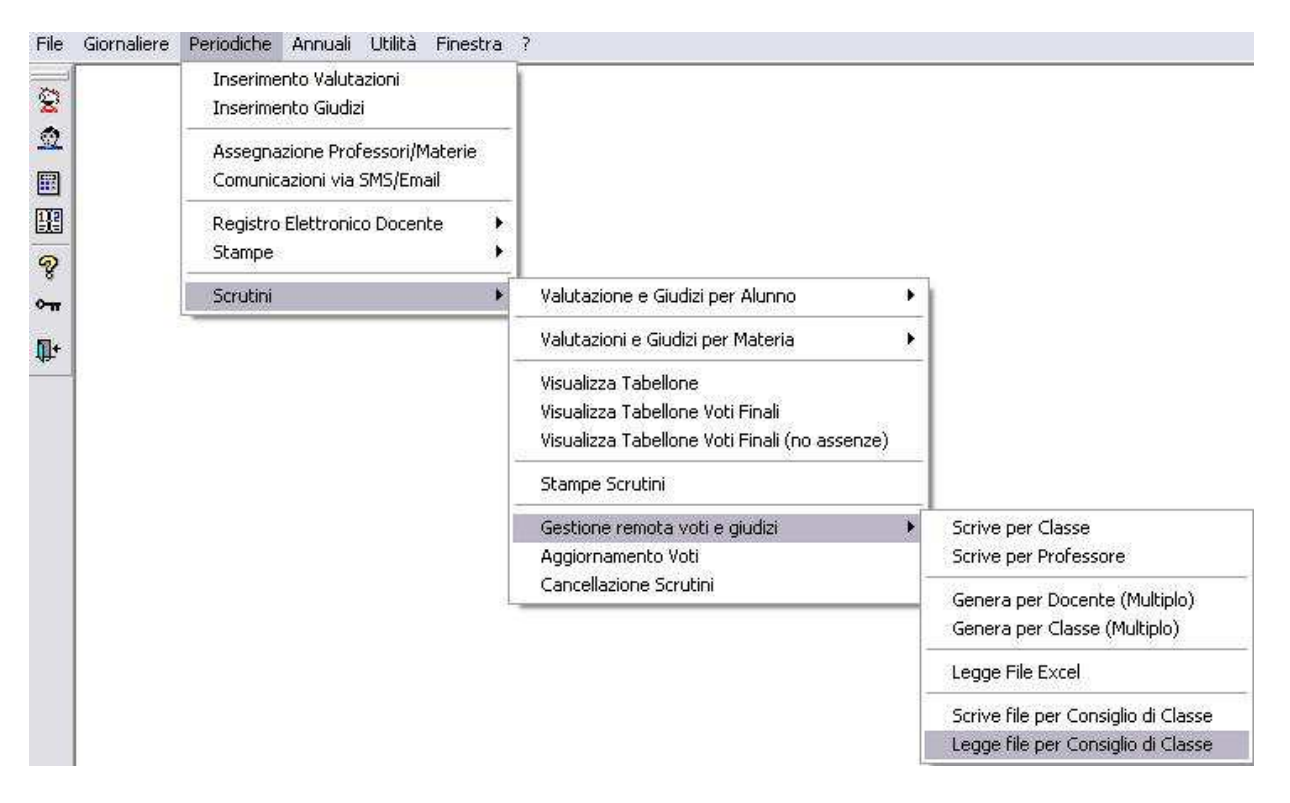

Scegliere il file, cercando nella cartella dove è stato salvato e cliccare su "OK".

# anick guide

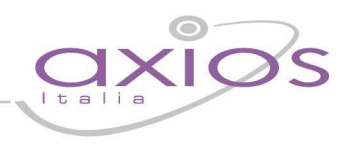

| 🗟 Comunica                                            | azioni Scuola/Pr                                                  | rofessori -                               | Lettura file                              | di scambio 👔         |
|-------------------------------------------------------|-------------------------------------------------------------------|-------------------------------------------|-------------------------------------------|----------------------|
|                                                       | .ettura file di scam                                              | ibio (CdC) d<br>selezion                  | lal drive e/o c<br>lata                   | lalla directory      |
| Consiglio di Cl<br>Consiglio di Cl<br>Consiglio di Cl | asse: 1A LICEO SCIE<br>asse: 2A LICEO SCIE<br>asse: 2B LICEO SCIE | NTIFICO FT:<br>NTIFICO FT:<br>NTIFICO FT: | SECONDO PER<br>SECONDO PER<br>SECONDO PER | IODO<br>IODO<br>IODO |
| Alunno                                                | Classe                                                            | 2-<br>1                                   | Materia                                   | ſ                    |
| I dati                                                | <mark>eventual</mark> mente gi                                    | ià presenti                               | verranno sov                              | /rascritti!!!!       |
| Non ett                                               | ettuare la funzi                                                  | one di aqu                                | pornament                                 |                      |
| · · · · · · · · · · · · · · · · · · ·                 |                                                                   |                                           |                                           | -                    |

I voti vengono importati in Area Alunni e l'esito automaticamente modificato in un esito positivo (in caso di recupero carenze) o negativo (in caso di non recupero).